# **Adding and Updating User Information**

# **Overview**

The User Administration is the main maintenance terminal for managing Users.

# **Group/User Administration**

On the Administration drop down menu in TapeTrack TapeMaster select Group/User Administration.

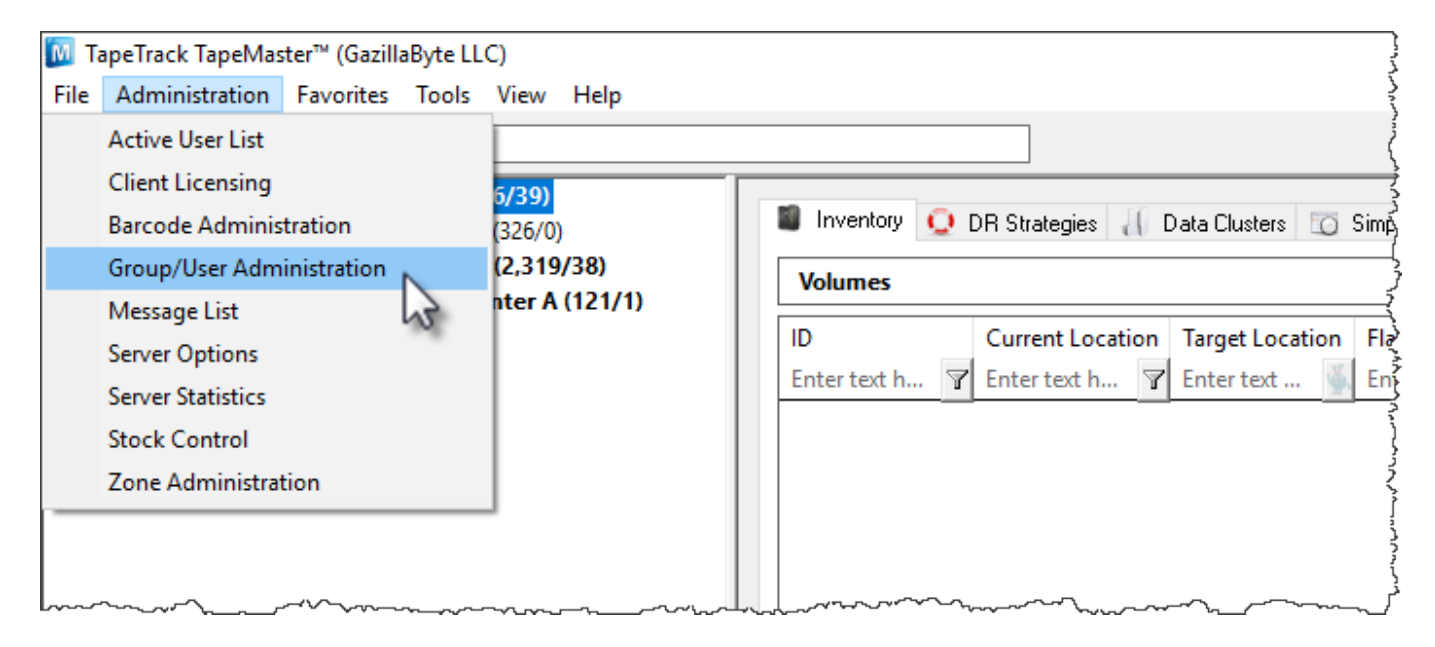

To add a new User, right-click in the white space on the User Administration screen and select Add.

| 2 User Administration |                 |                                         |               |             |              |              |
|-----------------------|-----------------|-----------------------------------------|---------------|-------------|--------------|--------------|
| d 🙎 Users 🧕           | Groups 📑 Activ  | e Directory Associat                    | ions          |             |              |              |
| User-ID 🎽             | Name            | Status                                  | Group         | Role        | Email        | Descripti    |
| Enter text here       | Enter text here | T Enter text                            | Tenter text h | Tenter text | 🝸 Enter text | P Enter tex  |
| 2 tapemaster          |                 | Active                                  |               |             |              | د د          |
|                       |                 |                                         |               |             |              |              |
| Add                   | •               |                                         |               |             |              | ۲<br>۲       |
| Delete                | 5               |                                         |               |             |              | Ś            |
| Edit                  | ~~ ,            |                                         |               |             |              |              |
| Export                | >               |                                         |               |             |              | (            |
| Managem               | ent >           |                                         |               |             |              | Ş            |
| Properties            |                 |                                         |               |             |              | (            |
| Select                | >               |                                         |               |             |              |              |
|                       |                 |                                         |               |             |              | 2            |
|                       |                 |                                         |               |             |              | Ę            |
|                       |                 |                                         |               |             |              | ,<br>X       |
|                       |                 | ~~~~~~~~~~~~~~~~~~~~~~~~~~~~~~~~~~~~~~~ |               | _           |              | ا<br>ا<br>نړ |

To update an existing User, double-click on that User or right-click and select "Properties". The Add New User window will display six tabs:

- Identity
- Group
- IP Ranges
- Access
- Options
- Defaults

## Identity

The Identity tab provides fields to update the User-IDand Name.

- User ID: The User ID will be the user name that the user uses to login to TapeTrack products.
- Name: The name is the User's desired display name.

| Add | New User                 |                        |      |        | ×    |
|-----|--------------------------|------------------------|------|--------|------|
| 2   | Identity 💉 IP Ranges     | Access                 |      |        |      |
| Ξ   | Identity                 |                        |      |        |      |
|     | ID                       |                        |      |        |      |
|     | Name                     |                        |      |        |      |
| Ξ   | Group                    |                        |      |        |      |
|     | ID                       |                        |      |        |      |
| Ξ   | Options                  |                        |      |        |      |
|     | Administrative rights    | False                  |      |        |      |
|     | Scan-In Only             | False                  |      |        |      |
|     | Disabled                 | False                  |      |        |      |
|     | No Scanner               | False                  |      |        |      |
|     | No Time-Out              | False                  |      |        |      |
|     | tapemaster rights        | False                  |      |        |      |
|     | Allow access inheritance | False                  |      |        |      |
|     | Certify                  | False                  |      |        |      |
|     | AD Domain                |                        |      |        |      |
|     | Require AD Group         | False                  |      |        |      |
|     | Client Access            |                        |      |        |      |
|     | TapeMaster               | True                   |      |        |      |
|     | Lite                     | True                   |      |        |      |
|     | Checkpoint               | False                  |      |        |      |
|     | Sync                     | True                   |      |        |      |
| Ξ   | Details                  |                        |      |        |      |
|     | Email Address            |                        |      |        |      |
|     | Description              |                        |      |        |      |
| Ξ   | Defaults                 |                        |      |        |      |
|     | Customer-ID              | <no selection=""></no> |      |        |      |
|     |                          |                        |      |        |      |
|     |                          |                        |      |        |      |
|     |                          |                        |      |        |      |
|     |                          |                        |      |        |      |
|     |                          |                        |      |        |      |
|     |                          |                        |      |        |      |
|     |                          |                        |      |        |      |
|     |                          |                        | Save | Cancel | Help |

# Group

The Group tab is where a User is added to a group depending on their role.

- Group: Associates the selected User with a Group.
- Role: Sets the Role for the User.

| Add New User                           |                                                | ×      |
|----------------------------------------|------------------------------------------------|--------|
| 🙎 Identity 🥂 Gr                        | roup 💉 IP Ranges 🔒 Access 📓 Options 📓 Defaults |        |
| Group                                  |                                                |        |
| Group                                  | TapeLib ~                                      |        |
| Role                                   | 0:Administrator ~                              |        |
|                                        |                                                |        |
| Add New Group                          | p                                              |        |
|                                        |                                                |        |
|                                        |                                                |        |
|                                        |                                                |        |
|                                        |                                                |        |
| ~~~~~~~~~~~~~~~~~~~~~~~~~~~~~~~~~~~~~~ | ~~~~~~~~~~~~~~~~~~~~~~~~~~~~~~~~~~~~~~         | $\sim$ |

## **IP Ranges**

The IP Ranges tab sets restrictions on which IP addresses a User can access the TapeTrack Server from. To add or delete, right-click the window. Global Access will allow access from any IP.

| Add | New User                            |                        | Х |
|-----|-------------------------------------|------------------------|---|
| 2   | Identity 🔮 IP Ranges                | Access                 |   |
| Ξ   | Identity<br>ID                      |                        |   |
| F   | Name                                |                        |   |
|     | ID                                  |                        |   |
| E   | Administrative rights               | False                  |   |
|     | Scan-In Only<br>Disabled            | False<br>False         | - |
|     | No Scanner                          | False                  |   |
|     | tapemaster rights                   | False                  |   |
|     | Allow access inheritance<br>Certify | False<br>False         |   |
|     | AD Domain<br>Require AD Group       | False                  |   |
|     | E Client Access                     |                        |   |
|     | TapeMaster<br>Lite                  | True                   |   |
|     | Checkpoint                          | False                  |   |
| E   | Details                             |                        |   |
|     | Email Address<br>Description        |                        |   |
| Ε   | Defaults<br>Customer-ID             | <no selection=""></no> |   |
|     |                                     |                        |   |
|     |                                     |                        |   |
|     |                                     | Save Cancel Help       |   |

## Access

The Access tab sets permissions for which Customers the selected User can access and how that User can interact with Volumes in the selected Customer.

| Add I | Add New User X           |                        |  |  |  |
|-------|--------------------------|------------------------|--|--|--|
| 2     | ldentity 🔮 IP Ranges     | Access                 |  |  |  |
| Ξ     | Identity                 |                        |  |  |  |
| _     | ID                       |                        |  |  |  |
|       | Name                     |                        |  |  |  |
|       | Group                    |                        |  |  |  |
| _     | ID                       |                        |  |  |  |
| П     | Options                  |                        |  |  |  |
| _     | Administrative rights    | False                  |  |  |  |
|       | Scan-In Only             | False                  |  |  |  |
|       | Disabled                 | False                  |  |  |  |
|       | No Scanner               | False                  |  |  |  |
|       | No Time-Out              | False                  |  |  |  |
|       | tapemaster rights        | False                  |  |  |  |
|       | Allow access inheritance | False                  |  |  |  |
|       | Certify                  | False                  |  |  |  |
|       | AD Domain                |                        |  |  |  |
|       | Require AD Group         | False                  |  |  |  |
|       | E Client Access          | 1000                   |  |  |  |
|       | TapeMaster               | True                   |  |  |  |
|       | Lite                     | The                    |  |  |  |
|       | Checkpoint               | False                  |  |  |  |
|       | Sync                     | The                    |  |  |  |
|       | Details                  |                        |  |  |  |
|       | Email Address            |                        |  |  |  |
|       | Description              |                        |  |  |  |
|       | Defaults                 |                        |  |  |  |
|       | Customer-ID              | <no selection=""></no> |  |  |  |
|       |                          |                        |  |  |  |
|       |                          |                        |  |  |  |
|       |                          | Save Cancel Help       |  |  |  |

- Customer ID: Enter the Customer-ID for the Customer that the User should have access to.
- Read: Allows the User to view but not update Volumes in the above Customer. Must be enabled for the User to be able to view Volumes in the Customer.
- Write: Allows the User to perform basic operations for Volumes in a Customer.
- Alter: Allows the User to Add and Delete Volumes to the selected Customer.

Click Add and then Save.

## **Options**

The Options tab has 3 sections to provide access to additional features of the software.

| Add New User × |                           |                                   |    |  |
|----------------|---------------------------|-----------------------------------|----|--|
| 2              | Identity 🥂 Group 🔮 IP Ran | ges 🔒 Access 📄 Options 📄 Defaults |    |  |
| Ξ              | Options                   |                                   |    |  |
|                | Administrative rights     | True                              |    |  |
|                | Scan-In Only              | False                             |    |  |
|                | Disabled                  | False                             |    |  |
|                | No Scanner                | False                             |    |  |
|                | No Time-Out               | False                             |    |  |
|                | tapemaster rights         | True                              |    |  |
|                | Certify                   | True                              |    |  |
|                | AD Domain                 | your.tapetrack.domain             |    |  |
|                | Require AD Group          | True                              |    |  |
| Ξ              | Client Access             |                                   |    |  |
|                | TapeMaster                | True                              |    |  |
|                | Lite                      | True                              |    |  |
|                | Checkpoint                | False                             |    |  |
|                | Sync                      | True                              |    |  |
| Ξ              | Details                   |                                   |    |  |
|                | Email Address             |                                   |    |  |
|                | Description               |                                   |    |  |
|                |                           |                                   |    |  |
|                |                           |                                   |    |  |
|                | and the second second     |                                   | A. |  |

### Options

In the Options section is where you can select True or False to give that User access to that feature.

- Administration Rights: When set to True the User will have Administration Rights with Server Administrator privileges or the ability to Add or Delete Customers and Add or Delete Media Types.
- Scan-In Only: When set to True the User will only be able to Scan tapes into the system.
- Disabled: When set to True the User' access will be in a disabled status, so that they are not able to access any TapeTrack products. This does not delete the User.
- No Scanner: When set to True the Barcode Scanning Window will provide an auto-complete drop-down.
- No Time-Out: By default, all User's are logged out of TapeMaster after ten minutes of inactivity. Setting this to True, the selected User will not time out.
- tapemaster rights: When set to True, it allows the User to gain the same administrative rights as the tapemaster superuser account.

- AD Domain: This is required if the User logs on to TapeTrack with their Active Directory Username and Password.
- Require AD Group: When set to True, the User must use their Active Directory credentials.

### **Client Access**

• When any of the Client Access are set to True, it allows the User to have access to the TapeTrack software that is selected.

#### Details

• Allows inclusion of user email

#### Defaults

The Defaults tab sets a User's default Customer and Media Type for Barcode scanning. These defaults can be changed in the Barcode Scanning Window at any point.

| Add New User                                                                                       | $\times$ |
|----------------------------------------------------------------------------------------------------|----------|
| Identity S Group / IP Ranges Access Options Defaults Barcode Defaults                              |          |
| Customer-ID     US01     New York Data Center     V       Media-ID     LTO     LTO Cartridge     V |          |
|                                                                                                    |          |
|                                                                                                    |          |
|                                                                                                    |          |
|                                                                                                    |          |

From: https://rtfm.tapetrack.com/ - **TapeTrack Documentation** 

Permanent link: https://rtfm.tapetrack.com/master/user?rev=1500067103

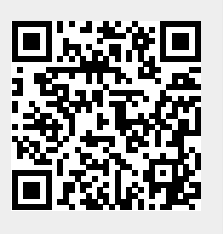

Last update: 2025/01/21 22:07